## Faculty ^ š Rermit Purchase

Login to your online portal with yourlden Key.

Select "Purchase Parking Permit

| Account                       | 1          | Account #                                                                      |                             |                                           |           |
|-------------------------------|------------|--------------------------------------------------------------------------------|-----------------------------|-------------------------------------------|-----------|
| 🚗 Vehicles                    | 0          | Current Balance: \$0.00                                                        | <b>∃</b> ⊒‴ (S              |                                           | anll      |
| J T <mark>ick Markanan</mark> |            | 🚏 ĀIMS' lēxīt Messaging                                                        |                             |                                           |           |
| Permits                       | U          | Your account does not currently have any phones enro                           | fled in AIMS Text Messaging |                                           | Details   |
| a Boots/Tows                  |            |                                                                                |                             |                                           |           |
| 😑 My Wal🔚 💥                   |            |                                                                                |                             |                                           | _         |
| <u></u>                       |            |                                                                                |                             |                                           |           |
| <b>C</b>                      |            |                                                                                | 0                           | K                                         |           |
| Purchase Pit                  | ing permit | Purchase Event Parking Purchase parking for                                    | Pay Ticket                  | Acce<br>File a request to appeal a ticket | al Ticket |
|                               |            |                                                                                |                             |                                           |           |
| Interactive camp              |            | U.                                                                             |                             |                                           |           |
| Interactive Camp              |            | View and manage asymumbers on your<br>account enrolled in ABITS Text Messaging |                             |                                           |           |

Select Permit Category Employee Parkirig

\_

| Wehicles | Pamit£alayan <u>,</u> | (2)<br> |
|----------|-----------------------|---------|
|          |                       |         |
|          |                       |         |
|          |                       |         |

## Selecta Permit Type

| Account. | Order Permit                                           |                |                        |
|----------|--------------------------------------------------------|----------------|------------------------|
| D        |                                                        |                |                        |
|          |                                                        |                |                        |
|          | na sera di Alexania di Alexania. A ferana di Sera de S |                |                        |
|          | Employee Derkinguneere en europeopoor                  |                | S Fees                 |
|          |                                                        | The prices dis | B SE EQLA _ POINT _ PP |
|          |                                                        |                |                        |
|          |                                                        |                |                        |
|          |                                                        |                |                        |
|          |                                                        |                |                        |
|          |                                                        |                |                        |
|          |                                                        |                |                        |

Selecta start date for your permit and 'C  $\}$  v . CE u

Select **a** availableo } Ÿ. } v

Select or add vehicles

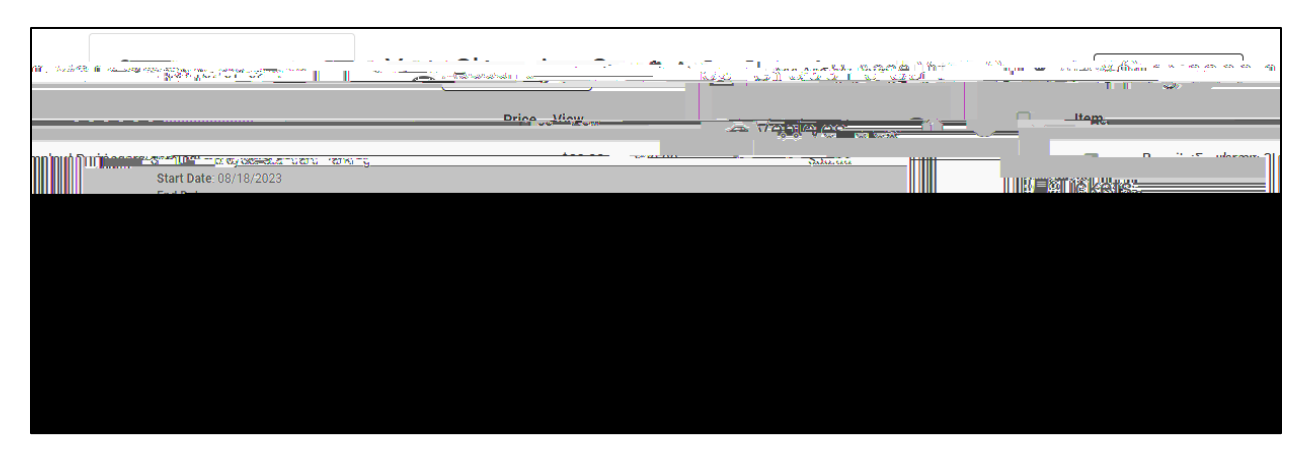

Selectpayment method: W Ç Œ } o o - Rostilativor PreTax

Tojoin a Á ]nglist, click on the View box on the Receipt.

| Account Number     Account Number     Account | Account                      | Recei       | pt #                                     |
|----------------------------------------------------------------------------------------------------|------------------------------|-------------|------------------------------------------|
| Account Number                                                                                                    |                              | гаушенцицог | Milduxii. A Vehicles Dovmont Information |
| Receipt Items::                                                                                                    | :                            | I-Tickets   | Account Number                           |
| Aem Price View                                                                                                    | s tecentri vell die rvent ve |             |                                          |
| ste/Town                                                                                                    | 100 TCC5                     | лет         | Price View                               |
|                                                                                                    | oto/Towo                     |             |                                          |

Select "Z v P > } " $\ddot{a}\dot{n}\dot{g}$  vselect either an available lot join  $\dot{A}$   $\dot{n}\dot{g}\dot{g}$  list.

| Account      |   | Permit :                                                                                                    |                                 |                              |
|--------------|---|----------------------------------------------------------------------------------------------------|---------------------------------|------------------------------|
| 🚗 Vehicles   | 0 | Permit Information                                                                                                    | Associated                      | Add a new Sti                |
| Tickets      |   | Account Number: Status: Active                                                                                                    |                                 |                              |
| Permits      | 0 | Permit Type: Employee: Standard Parking Permits with a start date on or after the 22 Start and a start date on or after the 22 Start and a start date on or after the 22 Start and a start date on or after the 22 Start and a start date on or after the 22 Start and a start date on or after the 22 Start and a start date on or after the 22 Start and a start date on or after the 23 Start and a start date on or after the 23 Start and a start date on or after the 23 Start and a start date on or after the 25 Start and a start date on or after the 25 Start and a start and a start date on or after the 25 Start and a start and a start and a | CGN205                          | EQ0753                       |
| S Fees       |   | Active Date: 08/18/2023                                                                                                    | Standard<br>Automobile: Car / A | Standard<br>utomobile: Car / |
| 🛩 Boots/Tows |   |                                                                                                    | etc                             | etc                          |
| Hy Wallet    |   | Co. Of Hartson                                                                                                    | Temporary Replacement           | encorary Replacement         |
|              |   |                                                                                                    | Remove From Permits             | lemove From Permits          |
|              |   | Balan                                                                                                    | ce: \$5                         |                              |